## Setting up Apple Pay.

There are two easy ways to add a card to Apple Pay:

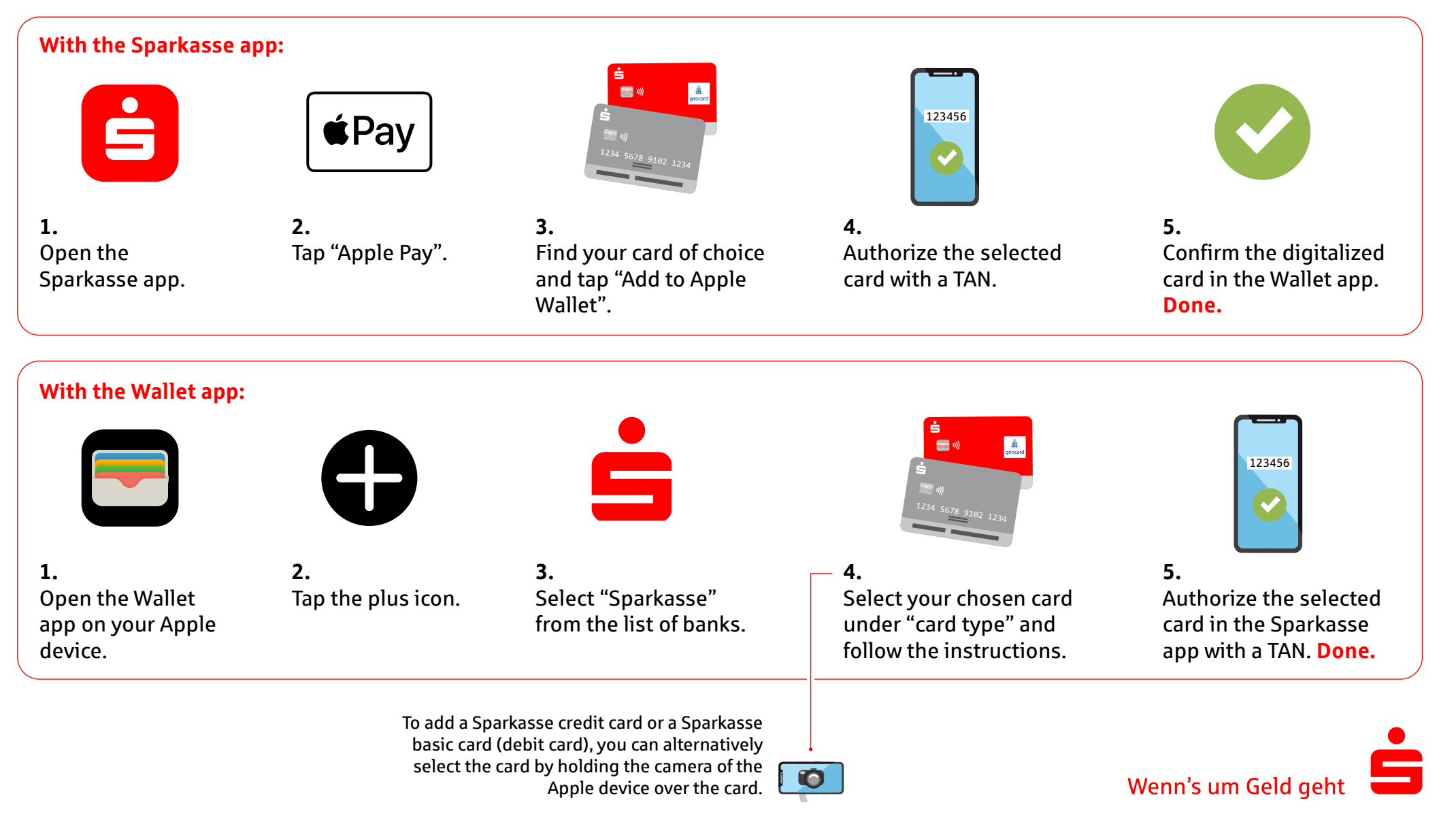